| Audiencia: Padres/Tutores                                                                                                  |                                                                                                    |
|----------------------------------------------------------------------------------------------------|----------------------------------------------------------------------------------------------------|
| Propósito: Proceso para optar por la conferencia a distancia                                                               |                                                                                                    |
| 1 Seleccione el                                                                                                    |                                                                                                    |
| Skyward: Opción de<br>acceso para la<br>familia desde la<br>página web de Fort<br>Bend ISD.                                | DOME       CHRISTING       DEMENTING       MARKEN DE STUDENTS       COMMUNITY       STATE       DUCATION FOUNDATION       CAREERS       WOULD LIKE TO.         Image: Community       Text of the community       State       Demention       Text of the community       Text of the community       Text of the com |
| Paso 2                                                                                                    |                                                                                                    |
| <ol> <li>Inicie sesión con sus<br/>credenciales de<br/>Skyward.</li> </ol>                                                 | FORT BEND INDEPENDENT SCHOOL DISTRICT                                                                                                    |
| Paso 3                                                                                                    |                                                                                                    |
| <ol> <li>En la parte superior<br/>derecha de la pantalla<br/>de inicio de Skyward,<br/>haga clic en el signo +.</li> </ol> | Family Access All Students You have unread messages You are hiding messages An Online Form is now available to fill out                                                                                                    |
| Paso 4                                                                                                    |                                                                                                    |
| <ol> <li>En la pantalla<br/>desplegable que<br/>aparece, haga clic en</li> </ol>                                           | Family Access<br>SKYWARD All Students C                                                                                                    |
| la opción Formularios                                                                                                    | You have unread messages You are hiding messages                                                                                                    |
| en línea.                                                                                                    | Home       e Form is now available to fill out         New Student<br>Online       the student portal parents must use the unique access code assigned to the<br>y the state.         Considering       ccess codes<br>line Forms         Online Forms       line Form for<br>assword Information for Grades 6-12                                                                                                    |

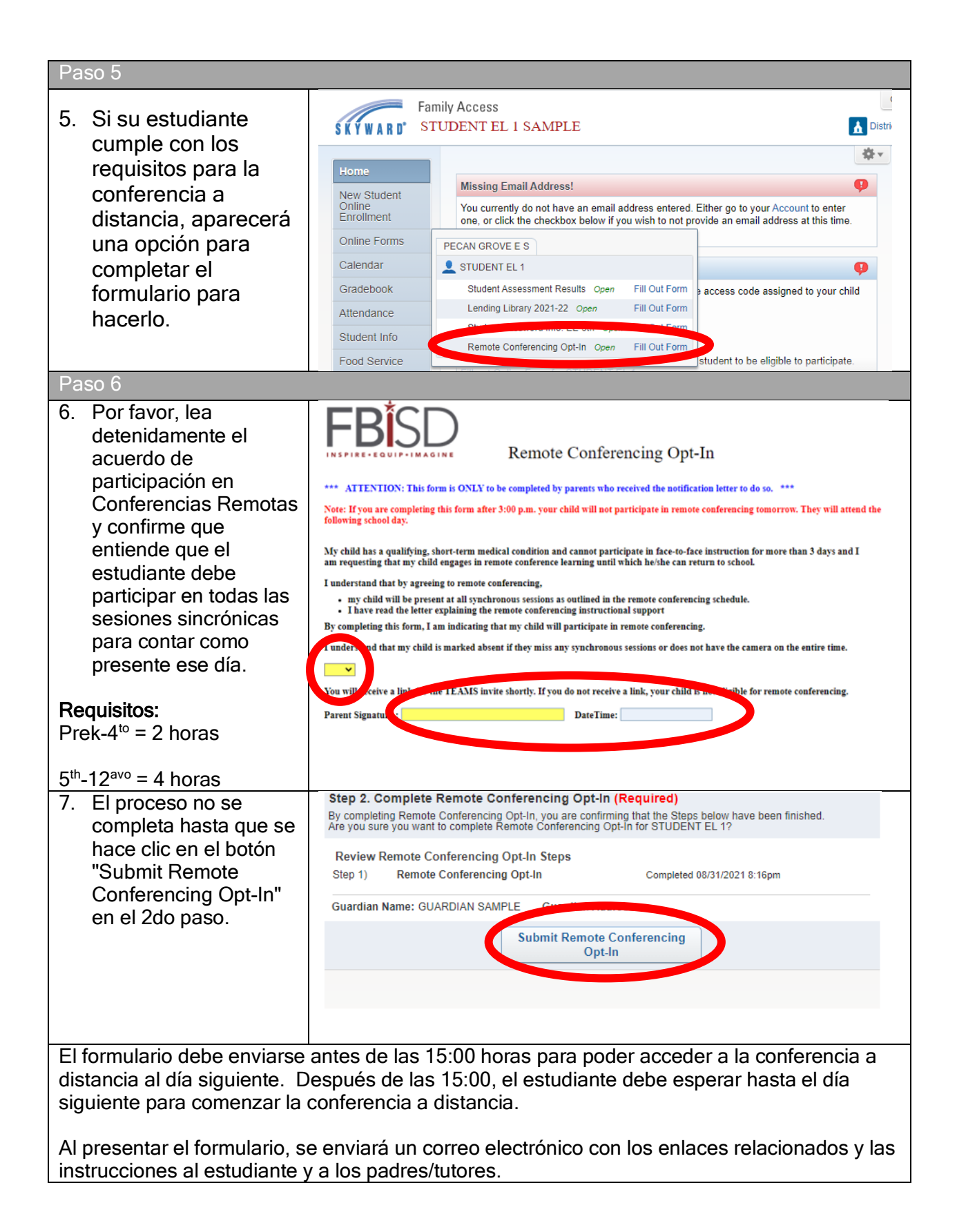